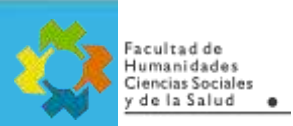

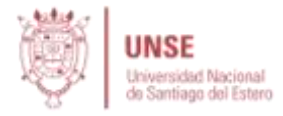

# **TUTORIAL PARA DOCENTES** Exportar/Migrar actividades o recursos de un curso a otro.

Vamos a ver un paso a paso de cómo se puede migrar una actividad o recurso de un curso de Moodle a otro ya armado, mediante una copia de seguridad de un solo ítem. Aunque es fácilmente extensible a varios ítems o un curso entero.

En éste caso particular vamos a hacer un ejemplo para copiar un cuestionario, que está en el Tema 7 de un aula determinada.

## Pasos para realizar la Copia de Seguridad:

1) Del menú "Administración del curso", seleccionar "Copia de Seguridad":

| Administración                         |
|----------------------------------------|
|                                        |
| <ul> <li>Administración del</li> </ul> |
| curso                                  |
| 🌣 Editar ajustes                       |
| Activar edición                        |
| > Usuarios                             |
| ▼ Filtros                              |
| > Informes                             |
| Configuración                          |
| Calificaciones                         |
| > Insignias                            |
| Copia de seguridad                     |
| 1 Restaurar                            |
| 1 Importar                             |
|                                        |

2) Marcar "Incluir actividades y recursos" y el "Banco de preguntas" (fundamental para cuestionarios):

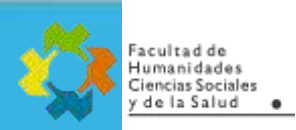

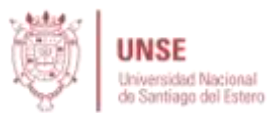

# Configuración de la copia de seguridad

|                                            | IMS Common Cartridge 1.0                         |
|--------------------------------------------|--------------------------------------------------|
| Incluir usuarios matriculados              | × A                                              |
| Hacer anónima la información de<br>usuario | × A                                              |
|                                            | Incluir asignaciones de rol de usuario           |
|                                            | V Incluir actividades y recursos                 |
|                                            | Incluir bloques                                  |
|                                            | Incluir filtros                                  |
|                                            | Incluir comentarios                              |
|                                            | Incluir insignias                                |
|                                            | Incluir eventos del calendario                   |
|                                            | Incluir detalles del grado de avance del usuario |
|                                            | Incluir archivos "log" de cursos                 |
|                                            | Incluir historial de calificaciones              |
|                                            | 💟 Incluir banco de preguntas                     |
|                                            | Incluir grupos y agrupamientos                   |
|                                            | Incluir competencias                             |
|                                            | Saltar al último paso Cancelar Siguiente         |

3) En este ejemplo, como quiero sólo cuestionarios, des-selecciono todos los ítems.

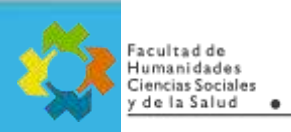

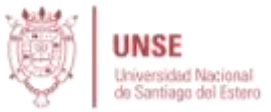

### 1. Ajustes iniciales 🛏 2. Ajustes del esquema 🛏 3. Confirmación y revisión 🛏 4. Ejecutar copia de seguridad 🛏 5. Completar

| Incluido:                                                        |                     |   |          |
|------------------------------------------------------------------|---------------------|---|----------|
| Seleccionar<br>Todo: / <u>Ninguno</u> (Nostrar tipo de opciones) |                     |   |          |
| Ceneral 🔄                                                        | Datos de<br>usuario | × | •        |
| Novedades                                                        |                     | × | <b>a</b> |
| 🥅 Tema 1                                                         | Datos de<br>usuario | × | •        |
| 🗌 Ejemplo de cálculo de una Función Integral                     | -                   | × | <b>A</b> |

## 4) Ahora selecciono el cuestionario en particular del "Tema 7" y finalizo la copia de seguridad:

| V Tema 7                                              | Datos de<br>usuario | × | <b>a</b> |
|-------------------------------------------------------|---------------------|---|----------|
| Criterio del cociente para series de términos posi    | *                   | × | <b>a</b> |
| CCPN                                                  |                     | × | <b>a</b> |
| Ejercicios adicionales de Series Numéricas 🛷          |                     | × | <b>a</b> |
| SN SN                                                 | 2                   | × | <b>A</b> |
| Cuestionario de autoevaluación de Series<br>Numéricas | -                   | × | •        |
| 🔲 Notas del Parcialito de Impropias y Series 🤣        | .*.                 | × | <b>₽</b> |
|                                                       | -                   | × | <b>a</b> |

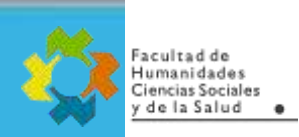

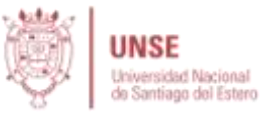

5) Ahora hago clic en siguiente, me muestra los recursos seleccionados y luego procedo a ejecutar la copia de seguridad:

| Tema 7                                                           | * |          |          | Datos de<br>usuario    | ×      | •        |
|------------------------------------------------------------------|---|----------|----------|------------------------|--------|----------|
| Criterio del<br>cociente para<br>series de<br>términos<br>posi 🤣 | × |          |          |                        | ×      | •        |
| CCPN 📄                                                           | × |          |          | 2                      | ×      | -        |
| Ejercicios<br>adicionales de<br>Series<br>Numéricas 🏈            | × |          |          | - <b>8</b><br>         | ×      | •        |
| SN 📄                                                             | × |          |          | 4                      | ×      | <b>a</b> |
| Cuestionario<br>de<br>autoevaluación<br>de Series<br>Numéricas 🎻 | ~ |          |          |                        | ×      | •        |
| Notas del<br>Parcialito de<br>Impropias y                        | × |          | _        | æ                      | ×      | <b>₽</b> |
|                                                                  |   | Anterior | Cancelar | Ejecutar copia de segi | uridad | 1        |

6) Finalmente queda en el espacio de trabajo del Curso un archivo "MBZ" (Moodle Backup Zip). Este archivo se debe descargar y luego subir en otro Moodle o curso

| Nombre de archivo                                                                                | Hora                                 | Tamaño | Descargar | Restaura  |
|--------------------------------------------------------------------------------------------------|--------------------------------------|--------|-----------|-----------|
| copia_de_seguridad-moodle2-course-346-matematica_b_(f0302)_(26532)-<br>pruebacuestionario-nu.mbz | lunes, 27 de abril de 2020,<br>17:16 | 2.2MB  | Descargar | Restaurar |

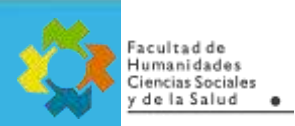

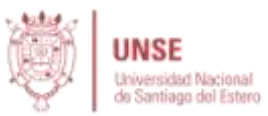

# Pasos para restaurar la Copia de Seguridad en otro Curso:

1) Del menú "Administración del curso", seleccionar "Restaurar":

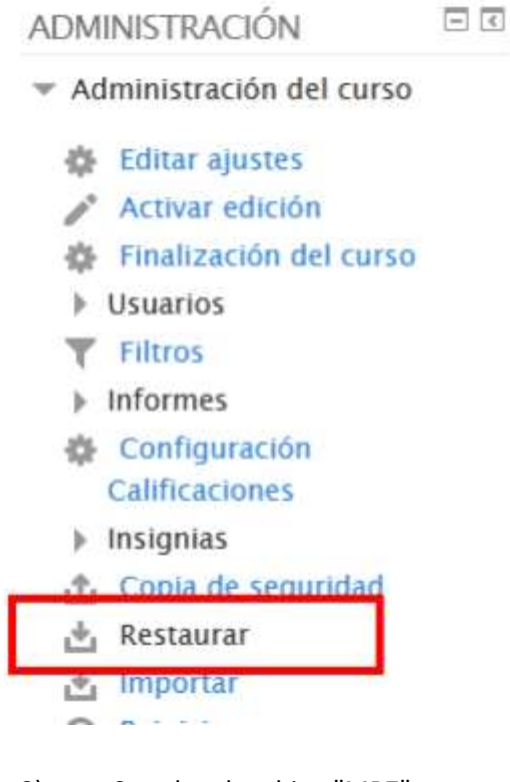

2) Se sube el archivo "MBZ" generado anteriormente:

| Area personal ) Mis cu | rsos ) CursoPrueba2020 ) Restaurar                           |   |
|------------------------|--------------------------------------------------------------|---|
| mportar un arch        | ivo de copia de seguridad                                    |   |
| Archivos* Se           | leccione un archivo Tamaño máximo para archivos nuevos: 50MB |   |
|                        |                                                              |   |
|                        |                                                              |   |
|                        | Buada arrastrar v coltar archivos anuí para añadirlos        | 1 |
| 1                      |                                                              |   |

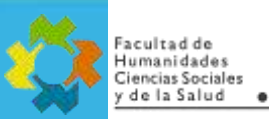

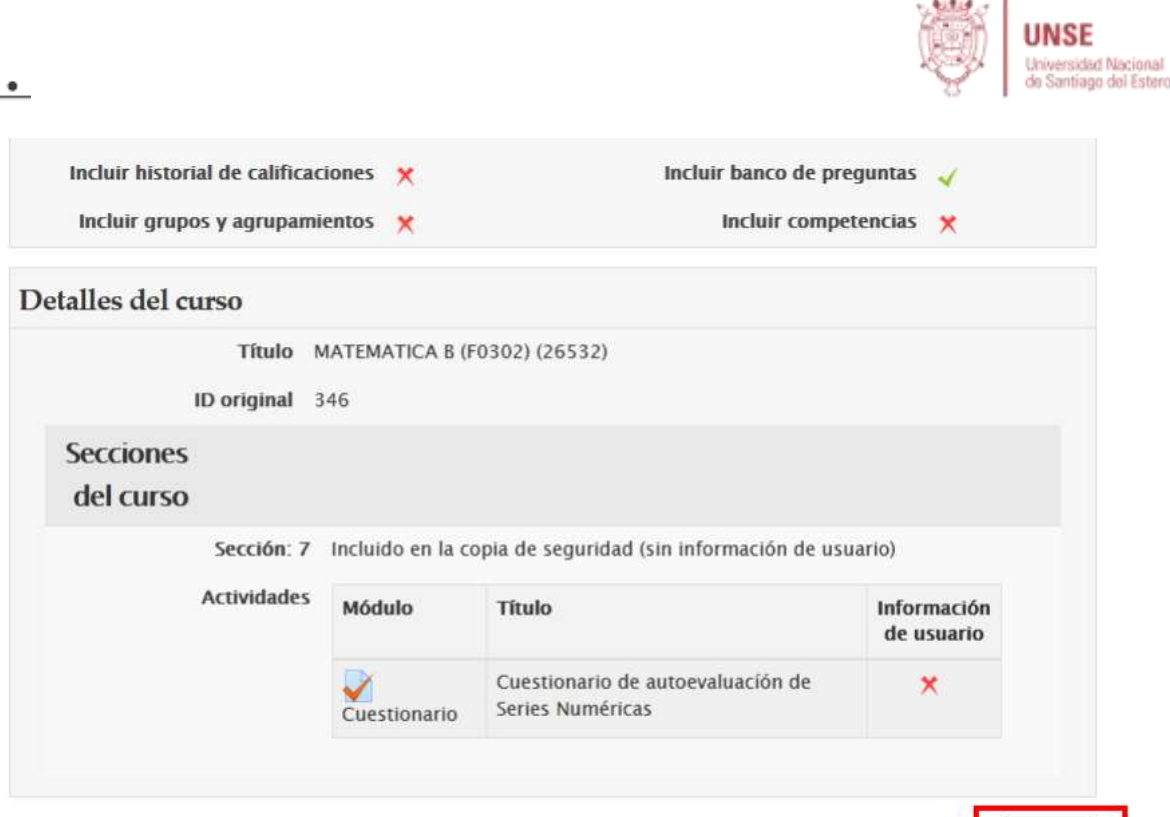

#### 3) **IMPORTANTE**:

- Fusionar indica "insertar" lo que haya en el backup dentro del curso
- **Borrar** indica vaciar primero el curso de contenido y agregar lo que tenga el backup.

| 1. Confirmar > 2.                                              | Destino ) 3. Ajustes ) 4. Esquema ) 5. Revisar ) 6. Proceso ) 7. Completar |
|----------------------------------------------------------------|----------------------------------------------------------------------------|
| staurar en este curso                                          |                                                                            |
| Fusionar la copia de<br>seguridad con este curso               | •                                                                          |
| Borrar el contenido del<br>curso actual y después<br>restaurar | 0                                                                          |

4) Nos indica los elementos que posee el backup, hago clic en siguiente:

Continuar

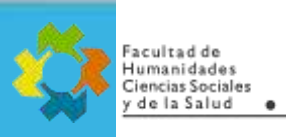

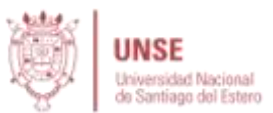

|                                                        | 1. Confirmar ) 2. Destino ) 3. Ajustes ) 4. Esquema ) 5. Revisar ) 6. Proceso ) 7. Completar |
|--------------------------------------------------------|----------------------------------------------------------------------------------------------|
| Restaurar ajustes                                      | 5                                                                                            |
| Incluir usuarios<br>matriculados                       | ×                                                                                            |
| Incluir métodos de<br>matriculación                    | No 🗸                                                                                         |
| Incluir<br>asignaciones de<br>rol de usuario           | ×                                                                                            |
| ncluir actividades y<br>recursos                       |                                                                                              |
| Incluir bloques                                        | ×                                                                                            |
| Incluir filtros                                        | ×                                                                                            |
| Incluir<br>comentarios                                 | ×                                                                                            |
| Incluir insignias                                      | ×                                                                                            |
| Incluir eventos del<br>calendario                      | ×                                                                                            |
| Incluir detalles del<br>grado de avance<br>del usuario | ×                                                                                            |
| Incluir archivos<br>"log" de cursos                    | ×                                                                                            |
| Incluir historial de<br>calificaciones                 | ×                                                                                            |
| Incluir grupos y<br>agrupamientos                      | ×                                                                                            |
| Incluir<br>competencias                                | × 卷                                                                                          |

5) El backup también guarda información del curso original, por lo tanto, nos pregunta si deseamos sobrescribir las propiedades del curso actual con las del curso backup. Generalmente le decimos que "No".

| 1. communa / 2. Destino / 5. Aj                                                                            | ustes ) 4. Esquema ) 5. Revisar ) 6. Proceso ) 7. Completar |
|----------------------------------------------------------------------------------------------------|-------------------------------------------------------------|
| justes del curso                                                                                           |                                                             |
| Sobrescribir la No 👻                                                                                       |                                                             |
| configuración del                                                                                          |                                                             |
| curso                                                                                                    |                                                             |
| Nombre del curso Sobrescribir MATEMATICA B (F                                                              | 0302                                                        |
| Nombre corto del                                                                                           | 0302                                                        |
| curso                                                                                                    |                                                             |
| Inicio del curso Monday, 27 de April de 2020, 00                                                           | 0:00                                                        |
|                                                                                                    |                                                             |
|                                                                                                    | rar tipo de o                                               |
| Seleccionar Todos / Ninguno (Most                                                                          | an apo de d                                                 |
| Seleccionar Todos / Ninguno (Most                                                                          | Datos de usuario No                                         |
| Seleccionar Todos / Ninguno (Most<br>Sección 7 📝<br>Cuestionario de 📝                                      | Datos de usuario No<br>- No                                 |
| Seleccionar Todos / Ninguno (Most<br>Sección 7 📝<br>Cuestionario de 📝<br>autoevaluación de Series          | Datos de usuario No<br>- No                                 |
| Seleccionar Todos / Ninguno (Most<br>Sección 7<br>Cuestionario de<br>autoevaluación de Series<br>Numéricas | Datos de usuario No<br>- No                                 |
| Seleccionar Todos / Ninguno (Most<br>Sección 7<br>Cuestionario de<br>autoevaluación de Series<br>Numéricas | Datos de usuario No<br>- No                                 |

6) Finalmente, ejecutamos la restauración y el cuestionario se fusiona con el curso actual en un tema nuevo al final:

| Ajustes del curso<br>Sobrescribir la No                      |                                                       |
|--------------------------------------------------------------|-------------------------------------------------------|
| configuración del<br>curso                                   |                                                       |
| Nombre del curso MATEMATICA B (F0302) (2017) 🚠               |                                                       |
| Nombre corto del MATEMATICA B (F0302) (26532)                |                                                       |
| Inicio del curso Monday, 27 de April de 2020, 00:00 🌇        |                                                       |
| Sección 7 🧹                                                  | Datos de usuario No                                   |
| Cuestionario de 🖌<br>autoevaluación de Series<br>Numéricas 🐳 | - No                                                  |
| Anterior Cancelar                                            | Ejecutar restauració                                  |
| Área personal ) Mis cursos ) CursoPrueba2020 ) Restaurar     |                                                       |
| 1. Confirmar ) 2. Destino ) 3. Ajustes                       | ) 4. Esquema ) 5. Revisar ) 6. Proceso ) 7. Completar |

### IMPORTANTE:

acultad de

• Con la técnica de "Copia de Seguridad" se puede migrar ciertas actividades o recursos a otros cursos.

• Se puede hacer copia de seguridad de Foros, incluyendo las preguntas y respuesta que hubieran. Pero no los usuarios.

- Fusionar indica "insertar" lo que haya en el backup dentro del curso.
- Los archivos subidos (pdf, Word, etc.) también puede ir dentro de una copia de seguridad.
- Sólo el Administrador del Moodle puede hacer copias de seguridad que incluyan datos de usuarios matriculados en un curso. Las copias del profesor solo incluyen contenido de Actividades y Recursos.